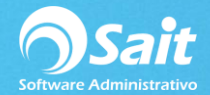

## Modificar Cheque – Póliza

Dicha opción le permite re-imprimir, modificar, cancelar, borrar y definir un Cheque-Póliza frecuente que ya se procesó.

Para realizar este proceso diríjase a

#### Bancos / Modificar Cheque Póliza

- 1. Seleccione la cuenta bancaria del cheque.
- 2. Capture el número de Cheque y presione la tecla [Enter]
- 3. Se muestran los datos.
- 4. Realice las modificaciones necesarias.
- 5. Presione la tecla [F8] para guardar e imprimir el Cheque-Póliza.

Nota: Se puede imprimir únicamente el Cheque, la Póliza o ambos al hacer clic en el botón [▶] que esta enseguida de [Imprimir]

| Nodificar Cheque / Poliza                                                                    |                                      |             |             |                     |               |
|----------------------------------------------------------------------------------------------|--------------------------------------|-------------|-------------|---------------------|---------------|
| PROVEDORA DE LIMPIEZA DE MEXICO SA DE<br>Av Madero 3007 Centro<br>Monterrey Nuevo Leon 83490 |                                      | BANAMEX 100 | )5474896331 | ✓ Cheque            | N° CH8        |
|                                                                                              |                                      | Conciliado: |             |                     | 25-Feb-2019   |
| Páguese este cheque a CFE                                                                    |                                      |             | 2           | Para abono en cuen  | ta 🔽 2,500.00 |
| La cantidad de:                                                                              | Dos Mil Quinientos Pesos 00/100 M.n. |             |             |                     |               |
| Por concepto de:                                                                             | LUZ DICIEMBRE 21018                  |             |             |                     |               |
| Comprobantes [F2] = Buscar Comprobantes                                                      |                                      |             |             |                     |               |
| Cuenta                                                                                       | Descripción                          | Cargos      | Abonos      | Concepto            | ▲ _           |
| 2001-0001                                                                                    | BANCOS BANAMEX MXN (bancos)          |             | 2,500.00    | LUZ DICIEMBRE 21018 |               |
| 2001-0005                                                                                    | CTA COMPLEMENTARIA (bancos)          | 1,250.00    |             | LUZ DICIEMBRE 21018 |               |
| 2001-0005                                                                                    | CTA COMPLEMENTARIA (bancos)          | 1,250.00    |             | LUZ DICIEMBRE 21018 |               |
|                                                                                              |                                      |             |             |                     |               |
|                                                                                              |                                      |             |             |                     |               |
|                                                                                              |                                      |             |             |                     |               |
|                                                                                              |                                      |             |             |                     |               |
|                                                                                              |                                      |             |             |                     |               |
|                                                                                              |                                      |             |             |                     |               |
|                                                                                              |                                      |             |             |                     |               |
|                                                                                              |                                      |             |             |                     | <b>_</b>      |
| Guardar F8                                                                                   | Frecuente Cancelar Borrar            | 2,500.00    | 2,500.00    | 0.00                |               |

### Eliminar Cheque – Póliza

Al borrar un cheque la idea es volver a capturar la información, pero de manera correcta, ya que el folio queda disponible para su recaptura, a diferencia que cuando se cancela un cheque.

- 1. Ingrese al menú de Bancos / Modificar Cheque Póliza.
- 2. Seleccione la cuenta bancaria del cheque.

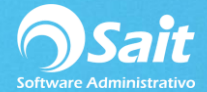

- 3. Capture el número de Cheque. Presione la tecla [Enter]
- 4. Se muestran los datos.
- 5. Verifique que sea el cheque que se desea borrar.
- 6. Haga clic en [Borrar]

#### Cancelar Cheque – Póliza

Cuando un cheque es cancelado dentro del sistema puede ser porque físicamente el cheque se perdió, se manchó, se rompió, etc y ya no será utilizado, al cancelarlo dentro del sistema aparecerá la leyenda de cancelado al consultarlo y dicho folio no podrá ser utilizado mas a diferencia de cuando borramos un cheque en donde si podemos rehusar el folio en cuestión.

- 1. Seleccione la cuenta bancaria del cheque.
- 2. Capture el número de Cheque. Presione la tecla [Enter]
- 3. Se muestran los datos.
- 4. Verifique que sea el cheque que se desea cancelar.
- 5. Haga clic en **[Cancelar]**

# **Definir un Cheque – Póliza como Frecuente**

- 1. Ingrese al menú de Bancos / Modificar Cheque Póliza.
- 2. Seleccione la cuenta bancaria del cheque.
- 3. Capture el número de Cheque. Presione la tecla [Enter]
- 4. Se muestran los datos.
- 5. Haga clic en [Frecuente]
- 6. Especifique el título del cheque.
- 7. Haga clic en [Continuar]